## Introduction aux IHM TOPASE

09/10/2018

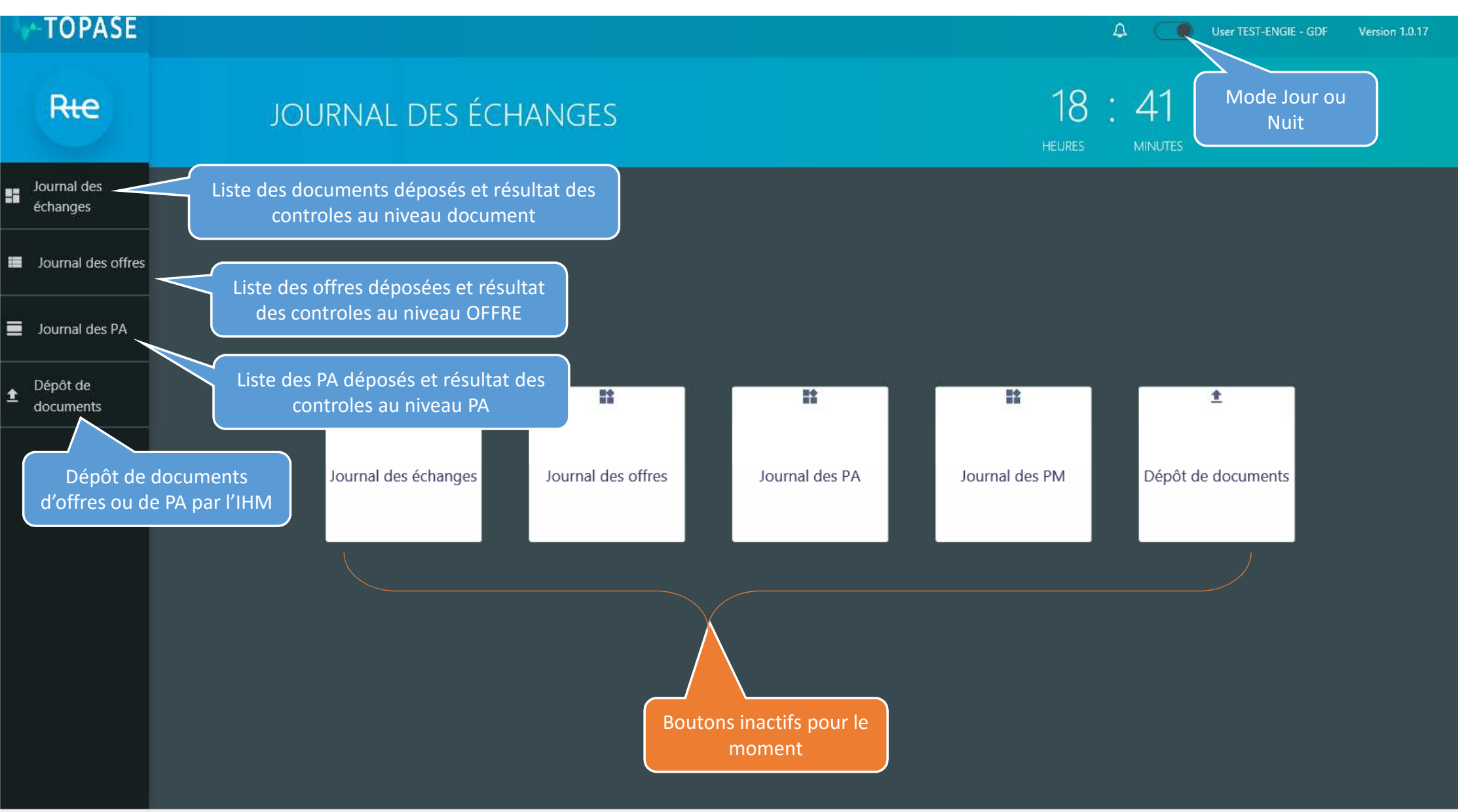

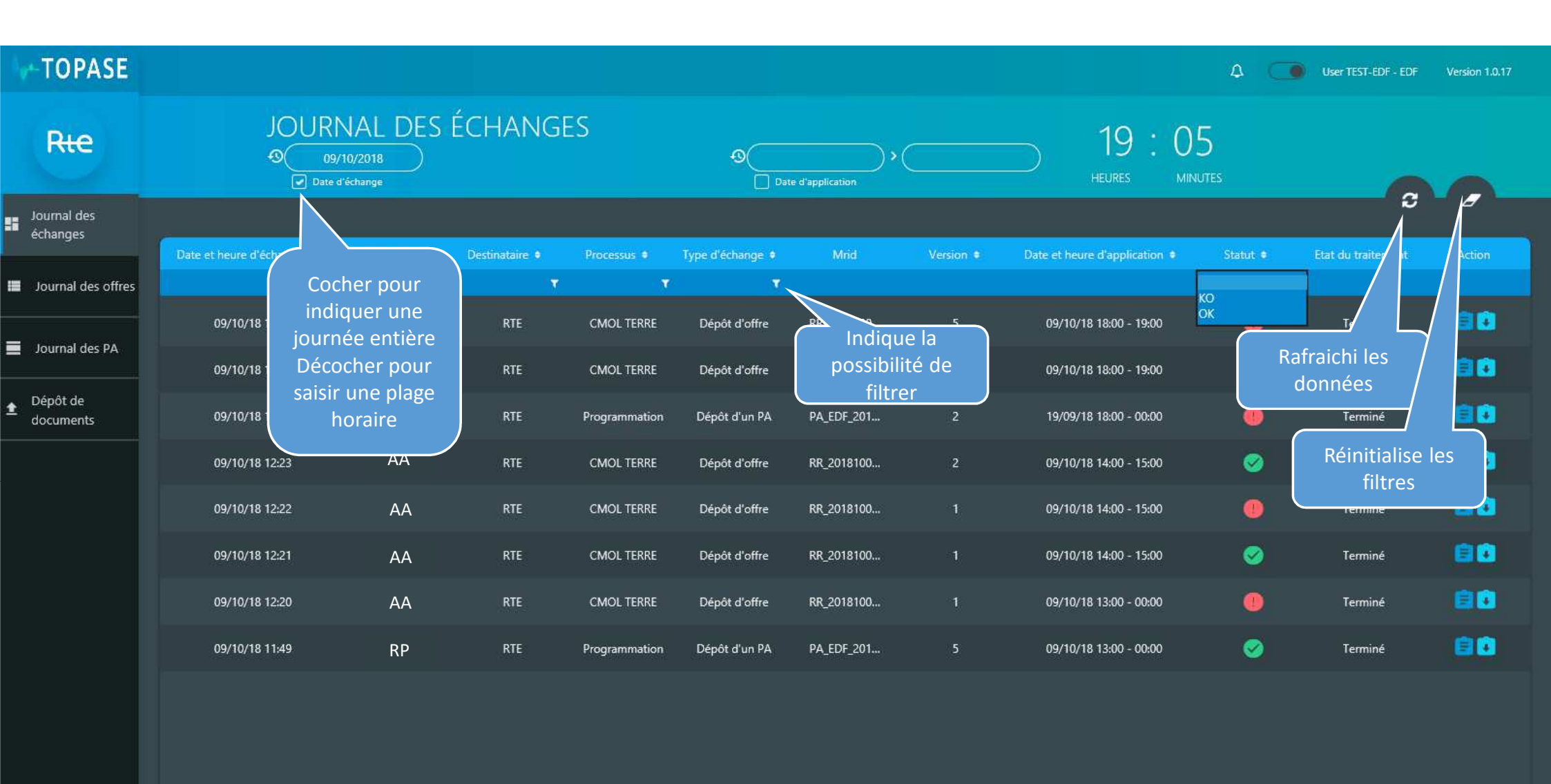

FFICHAGE PAR: 20 50 (

• 1

🔍 75% 🔻

| TOPASE                  |                            |                                   |               |                                         |                                                                                    |                                                                        |                        |                                                                                                    | ۵ C                               | User TEST-EDF - EDF                           | Version 1.0.17       |
|-------------------------|----------------------------|-----------------------------------|---------------|-----------------------------------------|------------------------------------------------------------------------------------|------------------------------------------------------------------------|------------------------|----------------------------------------------------------------------------------------------------|-----------------------------------|-----------------------------------------------|----------------------|
| Rie                     | JOUR<br>(9)<br>Date d      | VAL DES É<br>10/2018<br>l'échange | CHANGE        | ES                                      | 9<br>Data                                                                          | e d'application                                                        | <u> </u>               | ─ 19:04<br>HEURES MINUTES                                                                                |                                   |                                               |                      |
| Journal des<br>échanges |                            |                                   |               |                                         | -                                                                                  |                                                                        |                        |                                                                                                    |                                   | 5                                             |                      |
| Journal des offres      | Date et neure o echange •  | ementeur •                        | Desunataire • | Processus •                             | Type o echange V                                                                   | Mina                                                                   | version •              | Date et neure a application •                                                                            | Statut e                          | T                                             | Action               |
| Iournal des PA          | 09/10/18 16:04             | AA                                | RTE           | CMOL TERRE                              | Dépôt d'offre                                                                      | RR_2018100                                                             | 5                      | 09/10/18 18:00 - 19:00                                                                                   |                                   | Terminé                                       | 80                   |
|                         | 09/10/18 16:01             | AA                                | RTE           | CMOL TERRE                              | Dépôt d'offre                                                                      | RR_2018100                                                             | 5                      | 09/10/18 18:00 - 19:00                                                                                   | 0                                 | Terminé                                       | 80                   |
| Dépôt de documents      | 09/10/18 15:55             | RP                                | RTE           | Programmation                           | Dépôt d'un PA                                                                      | PA_EDF_201                                                             | 2                      | 19/09/18 18:00 - 00:00                                                                                   |                                   | Terminé                                       | 80                   |
|                         | 09/10/18 12:23             | AA                                | RTE           | CMOL TERRE                              | Dépôt d'offre                                                                      | RR_2018100                                                             | 2                      | 09/10/18 14:00 - 15:00                                                                                   | 0                                 | Cliquer ici                                   | pour                 |
|                         | 09/10/18 12:22 AA RTE CMOL |                                   |               |                                         | Dépôt d'offre                                                                      | RR_2018100                                                             | 09/10/18 14:00 - 15:00 |                                                                                                    | télécharger le document<br>déposé |                                               |                      |
|                         | 09/10/18 12:21             | AA                                | RTE           | CMOL TERRE                              | Dépôt d'offre                                                                      | RR_2018100                                                             | 1                      | RR_2018 09/10/18 V 1<br>1009_11 13:00                                                                    | 0                                 | Terminé                                       | $\setminus$          |
|                         | 09/10/18 12:20             | AA                                | RTE           | CMOL TERRE                              | Dépôt d'offre                                                                      | RR_2018100                                                             |                        | CLE 00:00                                                                                                | 0                                 | Terminé                                       |                      |
|                         | 09/10/18 11:49             | RP                                | RTE           | _                                       | D/ 4/ 11 - DA                                                                      |                                                                        |                        | L'intervalle de livraison doit être d'une<br>durée d'une heure Non respect des<br>délais de transmission | 0                                 | Terminé                                       | <b>eo</b>            |
|                         | AFFICHAGE PAR: 20 50       | 0 100                             |               | Détail de<br>docum<br>(NB : cette<br>ui | s erreurs rene<br>ent - identiqu<br>remonté dan<br>e pop up sera<br>ne version uli | contrées nive<br>le  à ce qui es<br>l'ACK<br>structurée (<br>sérieure) | eau<br>st<br>dans      |                                                                                                    |                                   | Cliquer ici p<br>télécharger l'A<br>format XM | pour<br>ACK au<br>ML |

| TOPASE                  |                          |                                           |         |                                               |            |                         |                    |           | ¢                                   | •               | User TE                | ST-EDF - I      | EDF \         | Version 1.0.17 |   |
|-------------------------|--------------------------|-------------------------------------------|---------|-----------------------------------------------|------------|-------------------------|--------------------|-----------|-------------------------------------|-----------------|------------------------|-----------------|---------------|----------------|---|
| Rte                     |                          | RNAL DE<br>09/10/2018<br>te d'application | s off   | RES                                           |            |                         | НЕ                 | 9:C       | )5<br>INUTES                        |                 |                        |                 |               |                |   |
| Journal des<br>échanges |                          |                                           | Current |                                               |            |                         |                    |           |                                     |                 |                        |                 | ອ -           | 8              |   |
| Journal des offres      | Date d'application •     | Emetteur •<br>T                           | d'offre | Cycle de vie                                  | Statut 🔹   | Cause MRID +            | Détail de l'erreur | Direction |                                     | G               | Ţ                      | U               | •             | Action         |   |
| Journal des PA          | 09/10/2018 18:00 - 19:00 | AA                                        | EDA1    | Prise en compte<br>Refusée<br>Prise en compte | Disponible | RR_181009_1600-1700_AIG | 0                  |           | Pmax:<br>Pmin:<br>Retenue:          | 400<br>400<br>- | 200<br>200<br>-<br>2 6 | 100             | 40<br>40<br>- |                | ^ |
| Dépôt de<br>documents   | 09/10/2018 18:00 - 19:00 | AA                                        | EDA2    | Prise en compte                               | Disponible | RR_181009_1600-1700_AIG | 0                  |           | Pmax:<br>Pmin:<br>Retenue:          | 200<br>200      | 100<br>100<br>-        | 50<br>50<br>-   | 20<br>20<br>- | =              |   |
|                         | 09/10/2018 18:00 - 19:00 | AA                                        | EDA3    | Refusée                                       | Disponible | RR_181009_1600-1700_ARA | •                  |           | Pmax:<br>Pmin:<br>Retenue:          | 50<br>50        | 100<br>100<br>-        | 150<br>150<br>- | 30<br>30<br>- |                |   |
|                         | 09/10/2018 18:00 - 19:00 | AA                                        | EDA4    | Même fo                                       | onctionne  | ement que le journal de | es                 |           | Pmax:<br>Pmin:<br>Retenue:          | 50<br>50<br>-   | 100<br>100             | 150<br>150      | 30<br>30<br>- |                |   |
|                         | 09/10/2018 18:00 - 19:00 | AA                                        | EDA5    | Prise en compte                               | Disponible | changes                 |                    |           | Pmax:<br>Pmin:<br>Retenue:          | 10<br>10        | 10<br>10<br>-          | 10<br>10<br>-   | 10<br>10<br>- |                |   |
|                         | 09/10/2018 18:00 - 19:00 | AA                                        | EDA6    | Prise en compte                               | Disponible | RR_181009_1600-1700_ARR | 0                  |           | Pmax:<br>Pmin:<br>Retenue:          | 20<br>20<br>-   | 20<br>20<br>-          | 20<br>20<br>-   | 20<br>20<br>- |                |   |
|                         | 09/10/2018 18:00 - 19:00 | AA                                        | EDA7    | Prise en compte                               | Disponible | RR_181009_1600-1700_ARR | 0                  |           | Pmax:<br>Pmin:<br>Retenue:<br>Princ | 60<br>60<br>-   | 20<br>20<br>-<br>2 €   | 60<br>60        | 20<br>20<br>- | E              |   |
|                         | AFFICHAGE PAR: 20        | 50 100                                    |         |                                               |            |                         |                    |           | Pmax:                               | 30              | 10                     | 30              | 10            | •              |   |
|                         |                          |                                           |         |                                               |            |                         |                    |           |                                     |                 |                        |                 |               | <b>1</b> ,75%  | ¥ |

| Rec 1000000000000000000000000000000000000                                                                                                    | TOPASE                  |                              |           |                             |                  | ۵                       | User TEST-EDF - EDF | Version 1.0,17 |
|----------------------------------------------------------------------------------------------------|-------------------------|------------------------------|-----------|-----------------------------|------------------|-------------------------|---------------------|----------------|
| Journal des échanges   Journal des offres Dure de déclaration * RP * EDP * Date d'application Guichet * Version * Cycle de vie *   Journal des offres T T T T T T T   Journal des offres 09/10/2018 11:49 RP EDP 1 09/10/2018 09/10/2018 12:00 5 Non valide   Journal des PA 09/10/2018 11:452 RP EDP 2 09/10/2018 08/10/2018 15:00 1 Non valide   Dépôt de documents 08/10/2018 14:52 RP EDP 3 09/10/2018 08/10/2018 15:00 1 Non valide   08/10/2018 14:52 RP EDP 4 09/10/2018 08/10/2018 15:00 1 Non valide   08/10/2018 14:52 RP EDP 4 09/10/2018 08/10/2018 15:00 1 Non valide                                                                                                    | Rie                     | JOURNAL DES PA               |           |                             |                  | 19:06<br>HEURES MINUTES |                     |                |
| Date de de de de de de de de de de de de de                                                                                                    | Journal des<br>échanges |                              |           |                             |                  |                         | 3                   |                |
| Image: Source of the source of the source of th | Journal des offres      | Date de déclaration       RP | EDP +     | Date d'application          | Guichet 🕈        | Version 🗢 🔻             | Cycle de vie 🕈      | Détails        |
| Journal des PA       08/10/2018 14:52       RP       EDP2       09/10/2018       08/10/2018 15:00       1       Non valide         Dépôt de documents       08/10/2018 14:52       RP       EDP3       09/10/2018       08/10/2018 15:00       1       Non valide         08/10/2018 14:52       RP       EDP3       09/10/2018       08/10/2018 15:00       1       Non valide         08/10/2018 14:52       RP       EDP4       09/10/2018       08/10/2018 15:00       1       Non valide         Même fonctionmement que le journal des échanges                                                                                                    |                         | 09/10/2018 11:49 R           | P EDP1    | 09/10/2018                  | 09/10/2018 12:00 | 5                       | Non valide          | 0              |
| Depôt de documents       08/10/2018 14:52       RP       EDP3       09/10/2018       08/10/2018 15:00       1       Non valide         08/10/2018 14:52       RP       EDP4       09/10/2018       08/10/2018 15:00       1       Non valide                                                                                                    | Journal des PA          | 08/10/2018 14:52 R           | P EDP2    | 09/10/2018                  | 08/10/2018 15:00 | Ť                       | Non valide          | 0              |
| 00/10/2018 14:52       RP       EDP4       09/10/2018       00/10/2018       1       Non valide         Même fonctionnement que le journal des échanges                                                                                                    | Dépôt de<br>documents   | 08/10/2018 14:52 R           | P EDP3    | 09/10/2018                  | 08/10/2018 15:00 | 1                       | Non valide          | •              |
| Même fonctionnement que le journal des<br>échanges                                                                                                    |                         | 08/10/2018 14:52 R           | P EDP4    | 09/10/2018                  | 08/10/2018 15:00 | ň                       | Non valide          | •              |
|                                                                                                    |                         |                              | Même fond | ctionnement que<br>échanges | e le journal des |                         |                     |                |
| AFFICHAGE PAR: 20 50 100                                                                                                    |                         | AFFICHAGE PAR: 20 50 100     |           |                             |                  |                         |                     | • 1            |

🔍 75% 🛛 👻 💡

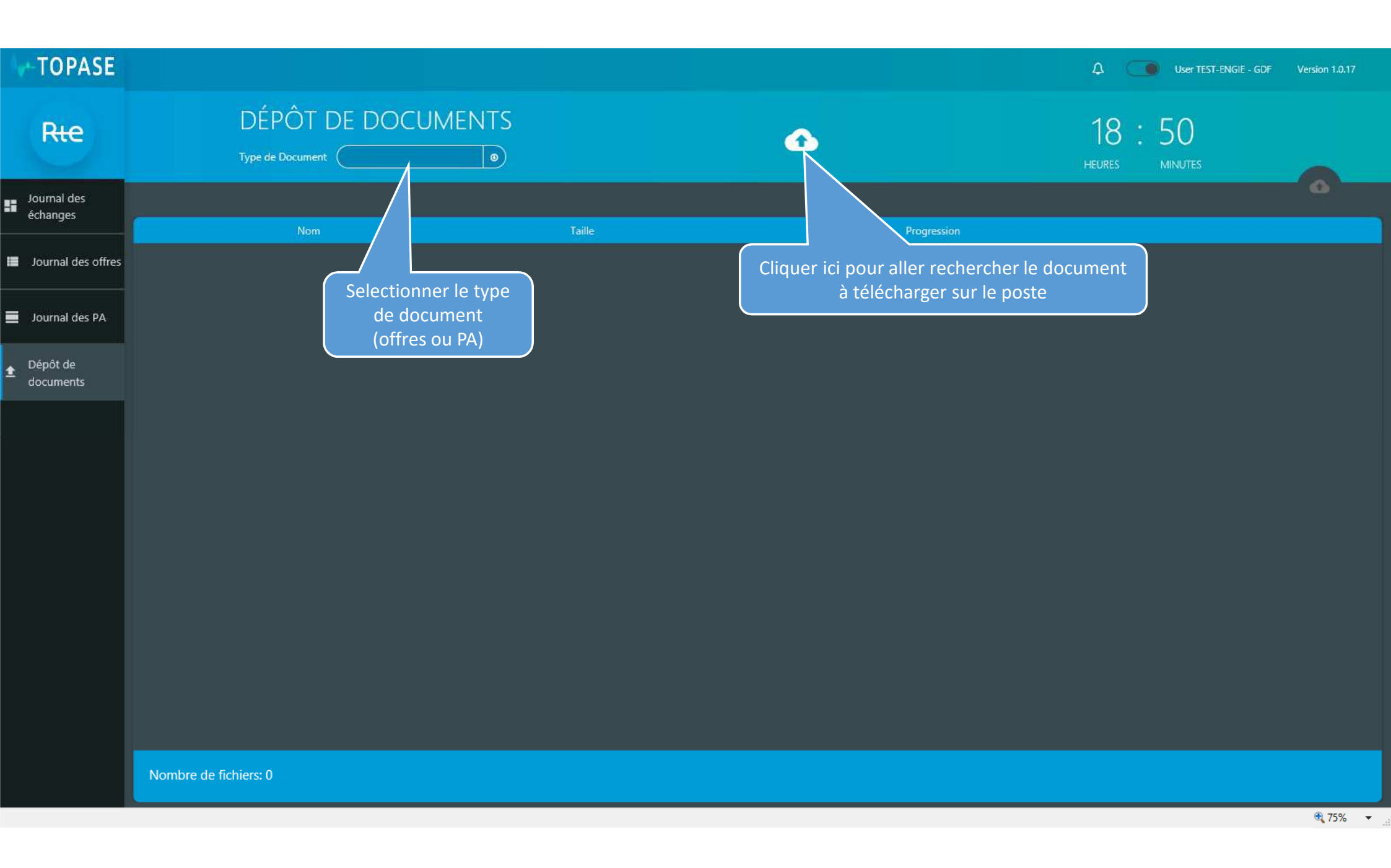

| TOPASE                  |                                                         |          |             | ل User TEST-ENGIE - GDF                                                                                                    | Version 1.0.17 |
|-------------------------|---------------------------------------------------------|----------|-------------|----------------------------------------------------------------------------------------------------|----------------|
| Rie                     | DÉPÔT DE DOCUMENTS<br>Type de Document Document de PA   |          |             | 18:54<br>HEURES MINUTES                                                                                                    |                |
| Journal des<br>échanges |                                                         |          |             |                                                                                                    | •              |
|                         | Nom                                                     | Taille   | Progression |                                                                                                    |                |
| Journal des offres      | PA_RP_20181009.xml                                      | 0.015 MB | 0           | -                                                                                                    | •              |
| Journal des PA          |                                                         |          |             | Cliquer ici pour                                                                                                    |                |
| ▲ Dépôt de<br>documents |                                                         |          |             | déclencher l'upload                                                                                                    |                |
|                         |                                                         |          |             |                                                                                                    |                |
| Iv-TOPASE               |                                                         |          |             | لا العام العام العام العام العام العام العام العام العام العام العام العام العام العام العام العام العام العام العام العام العام العام العام العام العام العام العام العام العام الع | Version 1.0.17 |
| Rie                     | DÉPÔT DE DOCUMENTS<br>Type de Document (Document de PA) |          |             | 18:56<br>Heures Minutes                                                                                                    |                |
| Journal des             |                                                         |          |             |                                                                                                    | 0              |
| échanges                |                                                         |          |             |                                                                                                    |                |
|                         | Nom                                                     | Taille   | Progression |                                                                                                    |                |

0.015 MB

🛆 📋 📋

Ce bouton redirige vers le Journal des Echanges filtré sur le document qui

vient d'être déposé

 $\overline{}$ 

Journal des offres

Journal des PA

Dépôt de

£

PA\_RP\_20181009.xml

## Journal des échanges filtré sur le dépôt venant d'être effectué :

|   | TOPASE                  |                           |            |                      |                                                                                                  |                                          |      |           |                                                                            |                                                                                                    | ۵                                  |                          | User TEST-ENGIE - GDF | Version 1.0.17 |   |  |
|---|-------------------------|---------------------------|------------|----------------------|--------------------------------------------------------------------------------------------------|------------------------------------------|------|-----------|----------------------------------------------------------------------------|----------------------------------------------------------------------------------------------------|------------------------------------|--------------------------|-----------------------|----------------|---|--|
|   | Rte                     | JOUR<br>(09/<br>Date d    | ÉCHANGE    | S Date d'application |                                                                                                  |                                          |      |           | 18 :<br>HEURES                                                             | 58<br>MINUTES                                                                                                    |                                    |                          |                       |                |   |  |
| - | Journal des<br>échanges |                           |            |                      |                                                                                                  |                                          | 1425 |           | PA_EDF_                                                                    | 09/10/18                                                                                                    | V 1                                |                          |                       |                | 7 |  |
|   | Journal des offres      | Date et neure d echange 🔹 | emetteur • | Destinataire •       | Processus •                                                                                      | Type o echange 🔮                         | Mind | version • | 9                                                                          | 10/10/18<br>00:00                                                                                                    |                                    | anut •<br>T              | Etat du traitement    | Action         |   |  |
|   | Journal des PA          | 09/10/18 18:56            | GDF        | RTE                  | Programmation                                                                                    | Programmation Dépôt d'un PA PA_EDF_201 1 |      |           |                                                                            | Un numéro de version supérieur de ce<br>programme existe déjà en base mRID<br>du document de PA est non valide<br>Non-respect des délais de |                                    |                          |                       |                |   |  |
| ŧ | Dépôt de<br>documents   |                           |            |                      |                                                                                                  |                                          |      |           | transmission Incohérence entre<br>l'acteur connecté et l'acteur du fichier |                                                                                                    |                                    |                          |                       |                |   |  |
|   |                         |                           |            |                      |                                                                                                  |                                          |      |           |                                                                            |                                                                                                    |                                    |                          |                       | 7              |   |  |
|   |                         |                           |            |                      | Détail des erreurs rencontrées niveau<br>document - identique à ce qui est<br>remonté dans l'ACK |                                          |      |           |                                                                            | juer ici p<br>es et vo<br>des                                                                                                    | our réni<br>ir la liste<br>échange | tialiser<br>comple<br>es | les<br>ete            |                |   |  |
|   |                         |                           |            |                      | (NB : cette pop up sera structurée dans<br>une version ultérieure)                               |                                          |      |           | Cliquer ici pour téléch<br>l'ACK au format XM                              |                                                                                                    |                                    |                          |                       |                |   |  |